# MH201

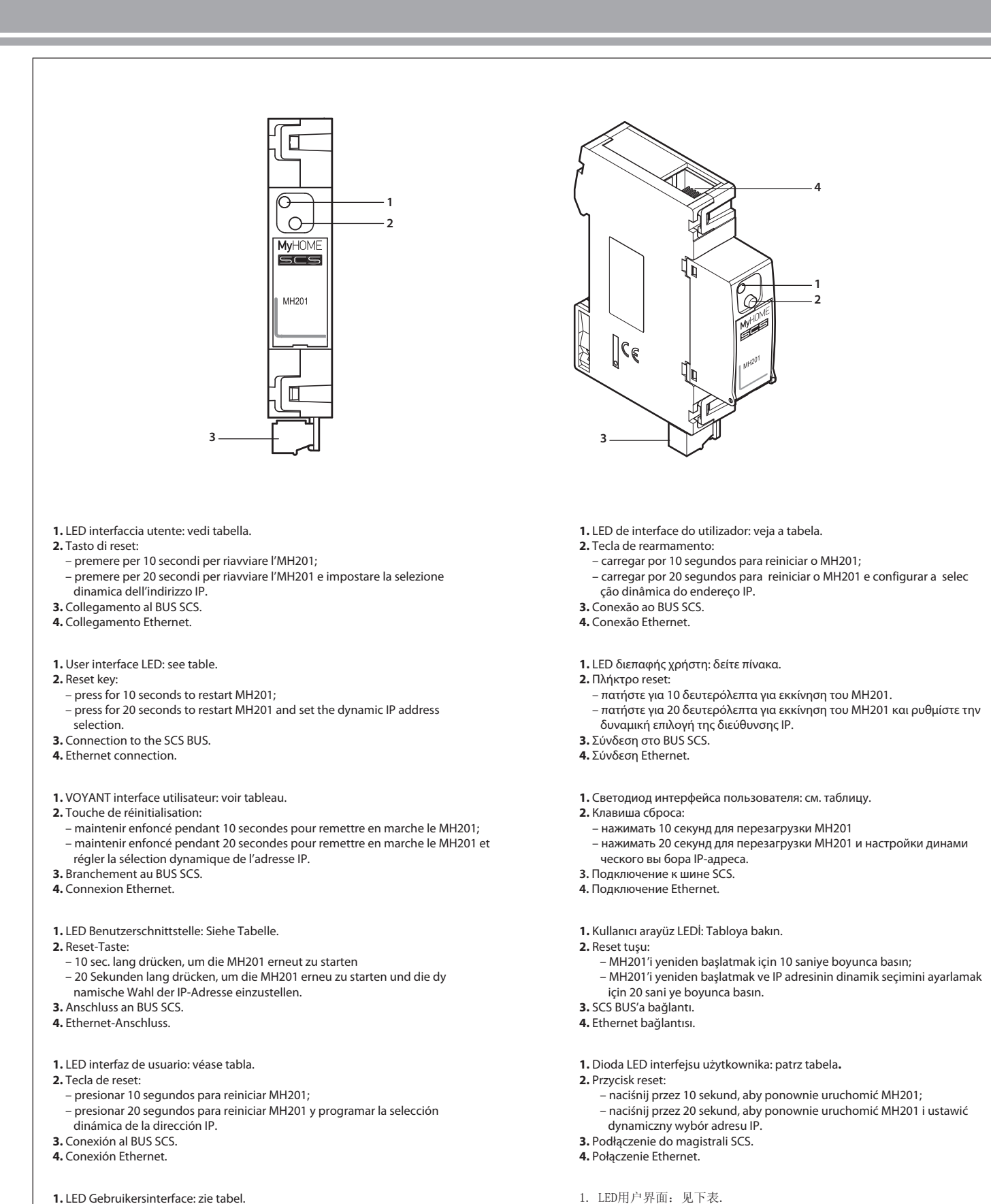

1. LED Gebruikersinterface: zie tabel.

MyHOME

- 2. Resettoets:
- 10 seconden ingedrukt houden om MH201 opnieuw op te starten: – 20 seconden ingedrukt houden om MH201 opnieuw op te starten en de dynamische keuze van het IP-adres instellen.
- 3. Verbinding met BUS SCS.
- 4. Ethernet verbinding.

2. 重设键:

3. 连接SCS总线

4. 连接以太网

- 按10秒钟重新启动MH201;

- 按20秒钟重新启动MH201并设置选择动态IP地址。

# Tabella LED interfaccia utente

| <b>Led rosso</b><br>lampeggiante lento e regolare:   | dispositivo senza rete;<br>in attesa dell'assegnazione di un indirizzo. |
|------------------------------------------------------|-------------------------------------------------------------------------|
| <b>Led verde</b><br>lampeggiante veloce e regolare:  | fase di acquisizione modulo memoria.                                    |
| <b>Led verde</b><br>lampeggiante lento e irregolare: | rete trovata.                                                           |

### User interface LEDs table

| Red LED<br>flashing slowly and regularly:     | no network found;<br>waiting for an address to be assigned. |
|-----------------------------------------------|-------------------------------------------------------------|
| Green LED flashing quickly and regularly:     | memory module acquisition phase.                            |
| Green LED<br>flashing slowly and irregularly: | network found.                                              |

#### Tableau LEDs interface utilisateur

| Led rouge<br>clignotement lent et régulier:  | dispositif sans réseau;<br>en attente de l'attribution d'une adresse. |
|----------------------------------------------|-----------------------------------------------------------------------|
| Led vert<br>clignotement rapide et régulier: | phase d'acquisition module mémoire.                                   |
| Led vert<br>clignotement lent et irrégulier: | réseau trouvé.                                                        |

### Tabelle LED Bedienerschnittstelle

| <b>Rote Led</b><br>Blinkt langsam und regelmäßig:    | kein Netzanschluss;<br>Gerät wartet auf Adressenzuordnung. |
|------------------------------------------------------|------------------------------------------------------------|
| <b>Grüne Led</b><br>Blinkt schnelle und regelmäßig:  | erfassungsphase Speichermodul                              |
| <b>Grüne Led</b><br>Blinkt langsam und unregelmäßig: | netz gefunden.                                             |

#### Tabla LED interfaz de usuario

| <b>Led rojo</b><br>parpadeo lento y regular:    | dispositivo sin red;<br>a la espera de asignación de una dirección. |
|-------------------------------------------------|---------------------------------------------------------------------|
| <b>Led verde</b><br>parpadeo rápido y regular:  | fase de adquisición módulo memoria.                                 |
| <b>Led verde</b><br>parpadeo lento e irregular: | red encontrada.                                                     |

# Tabel LED gebruikersinterface

| <b>Rode led</b><br>knippert langzaam en regelmatig: | apparaat zonder netwerk;<br>wacht tot een adres toegekend wordt. |
|-----------------------------------------------------|------------------------------------------------------------------|
| <b>Groene led</b><br>knippert snel en regelmatig:   | geheugenmodule verwervingsfase.                                  |
| <b>Groene led</b><br>knippert snel en onregelmatig: | netwerk gevonden.                                                |

### Tabela LED interface utilizador

| <b>Led vermelho</b><br>lampejante lento e regular: | dispositivo sem rede;<br>aguardando a atribuição de um endereço. |
|----------------------------------------------------|------------------------------------------------------------------|
| <b>Led verde</b><br>lampejante rápido e regular:   | fase de adquirição do módulo memória.                            |
| Led verde<br>lampejante lento e irregular:         | rede encontrada.                                                 |

# Πίνακας LED διεπαφής χρήστη

| Κόκκινο Led. Αργός διακοπτόμε-<br>νος κανονικός φωτισμός:        | σύστημα χωρίς δίκτυο; σε αναμονή της πα-<br>ραχώρησης μιας διεύθυνσης. |
|------------------------------------------------------------------|------------------------------------------------------------------------|
| <b>Πράσινο Led.</b> Ταχύς διακοπτόμε-<br>νος κανονικός φωτισμός: | φάση ανάκτησης της βαθμίδας μνήμης.                                    |
| Πράσινο Led Αργός διακοπτόμε-<br>νος και ακανόνιστος φωτισμός:   | ανάκτηση δικτύου.                                                      |

#### Таблица светодиодов интерфейса пользователя

| Красный светодиод<br>медленное и непрерывное мигание: | отсутствует сеть устройства;<br>ожидание присвоения адреса. |
|-------------------------------------------------------|-------------------------------------------------------------|
| Зеленый светодиод<br>быстрое и непрерывное мигание:   | фаза получения модуля памяти.                               |
| Зеленый светодиод<br>медленное и прерывистое мигание: | сеть найдена.                                               |

# Kullanıcı arayüz LEDİ tablosu

| <b>Kırmızı led</b><br>Yavaş ve düzenli yanıp sönen: | aygıt ağsız;<br>bir adres tahsis edilmesini beklemede. |
|-----------------------------------------------------|--------------------------------------------------------|
| <b>Yeşil led</b><br>Hızlı ve düzenli yanıp sönen:   | bellek modülü alma aşaması.                            |
| <b>Yeşil led</b><br>Yavaş ve düzensiz yanıp sönen:  | ağ bulundu.                                            |

### Tabela diody LED interfejsu użytkownika

| <b>Czerwona dioda LED</b><br>miga powoli i regularnie: | urządzenie bez sieci;<br>czeka na przyznanie adresu. |
|--------------------------------------------------------|------------------------------------------------------|
| Zielona dioda LED<br>miga szybko i regularnie:         | faza nabywania modułu pamięci.                       |
| Zielona dioda LED<br>miga powoli i nieregularnie:      | sieć znaleziona.                                     |
| LED用户界面说明表                                             |                                                      |
|                                                        |                                                      |
| Led 红色<br>有规律慢闪:                                       | 设备没有网络;<br>等待分配地址。                                   |
| Led 绿色                                                 | 茶取存储模块阶段。                                            |

| 有规律快闪:           | 获取存储模块阶段。 |
|------------------|-----------|
| Led 绿色<br>无规律慢闪: | 找到网络。     |

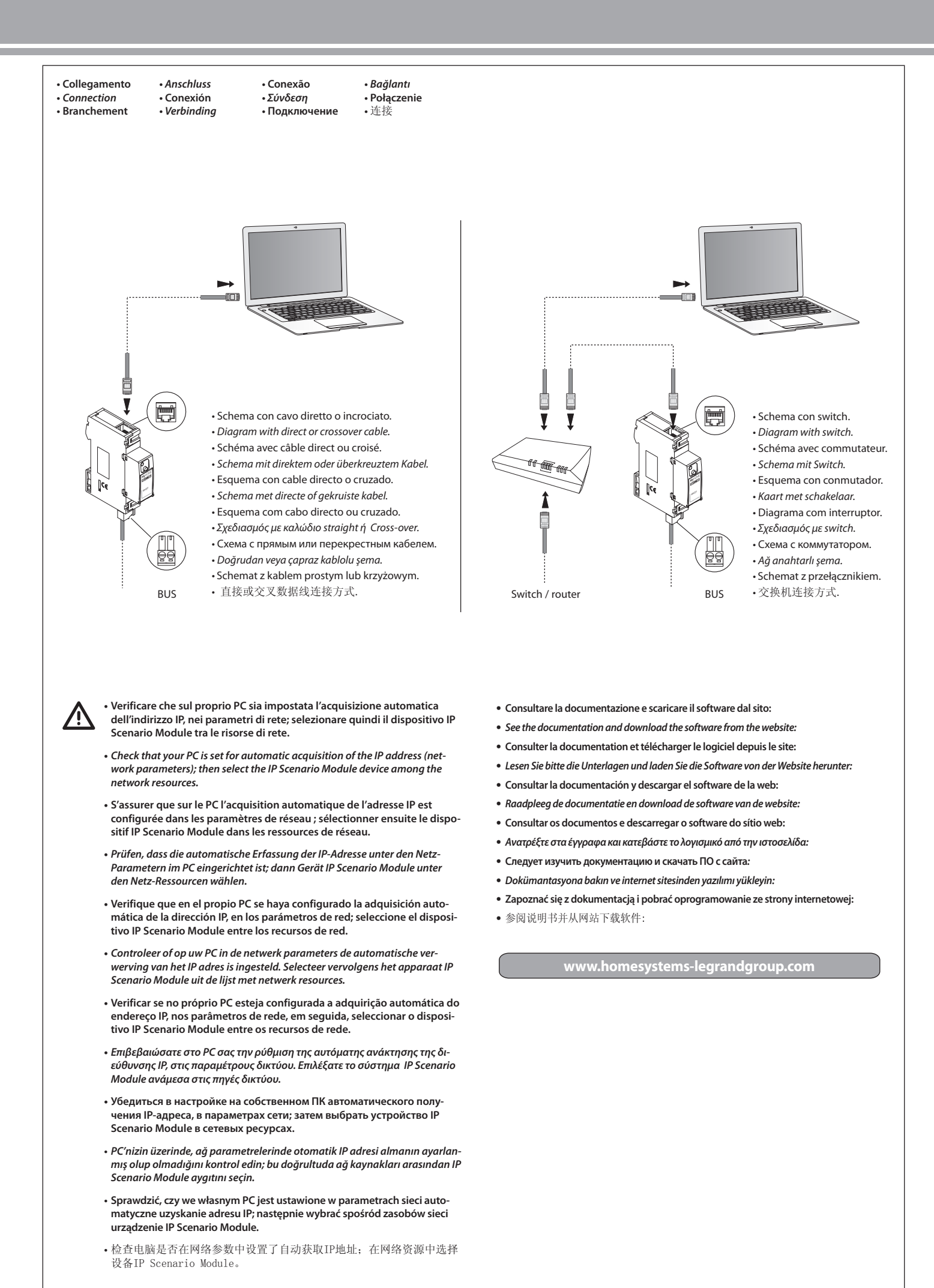